# Présentation des nouveautés de la plateforme pédagogique Moodle

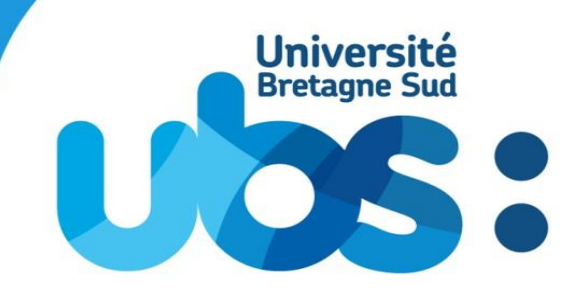

Mise à jour en version 4 de Moodle - Juillet 2023

www.univ-ubs.fr

### Préambule

Ce document présente la **nouvelle version de la plateforme et ses principales évolutions** suite à la mise à jour du jeudi 6 juillet.

Cette **mise à jour majeure** vers <u>la version 4 de la plateforme pédagogique Moodle</u> implique un changement de thème. Le thème utilisé ici est « <u>Boost Union</u> », une version améliorée du thème "Boost » natif.

Cette version vise une amélioration importante au niveau de **l'expérience utilisateur** : simplification de la navigation, structuration des pages de cours, accessibilité. Les ressources et activités de vos cours restent intactes, aucune suppression n'a été effectuée.

Une phase de **tests utilisateurs** avec des enseignants volontaires s'est déroulée début juin pour ajuster autant que possible le thème aux besoins de l'Université Bretagne Sud.

En plus de cette brochure, pour vous **familiariser avec ces changements**, vous disposez de la <u>version web</u>, d'une <u>version « En résumé »</u> et de <u>vidéos récapitulatives</u>. Vous trouverez également plus de documentation mise à jour sur <u>le site du SUP</u> et pour aller plus loin la documentation sur <u>le site officiel</u>, en particulier pour la configuration avancée des activités.

Le **contact d'assistance** reste le même, vous pouvez également y signaler les bugs et soucis éventuels rencontrés suite à la mise à jour : <u>tice@univ-ubs.fr</u>.

### **Nouvelle navigation**

La page d'authentificationLe menu principalLe tableau de bordLa mise en page des coursL'index de coursLes blocsLa progressionLe support, les visites guidées et éléments informatifsL'application mobile Moodle

### Gestion d'un espace cours

L'administration de l'espace coursLe mode éditionLe nouveau sélecteur d'activités et de ressourcesDéplacer les sectionsDéplacer les activités et les ressourcesDes outils pour améliorer l'accessibilité

### Les activités & ressources

Un système de notifications lors d'ajout de contenusActivité Test : la nouvelle banque de questionsActivité Devoir : instructions, limite de tempsActivité Bases de données : modèles et amélioration de l'ergonomieUne nouvelle condition d'achèvementUn nouvel éditeur disponible : TinyMCEForcer la langue

19

L'adresse d'accès reste la même : https://moodle.univ-ubs.fr.

Le design de la page a légèrement évolué tout en gardant l'identité graphique UBS. Les options restent similaires avec l'accès via les comptes établissements ou bien en anonyme avec accès restreint aux cours ouverts à cette méthode.

Il est également possible de se connecter à la plateforme via l'<u>ENT</u>. La méthode d'accès via l'<u>URL directe permet simplement</u> un accès plus rapide à la plateforme.

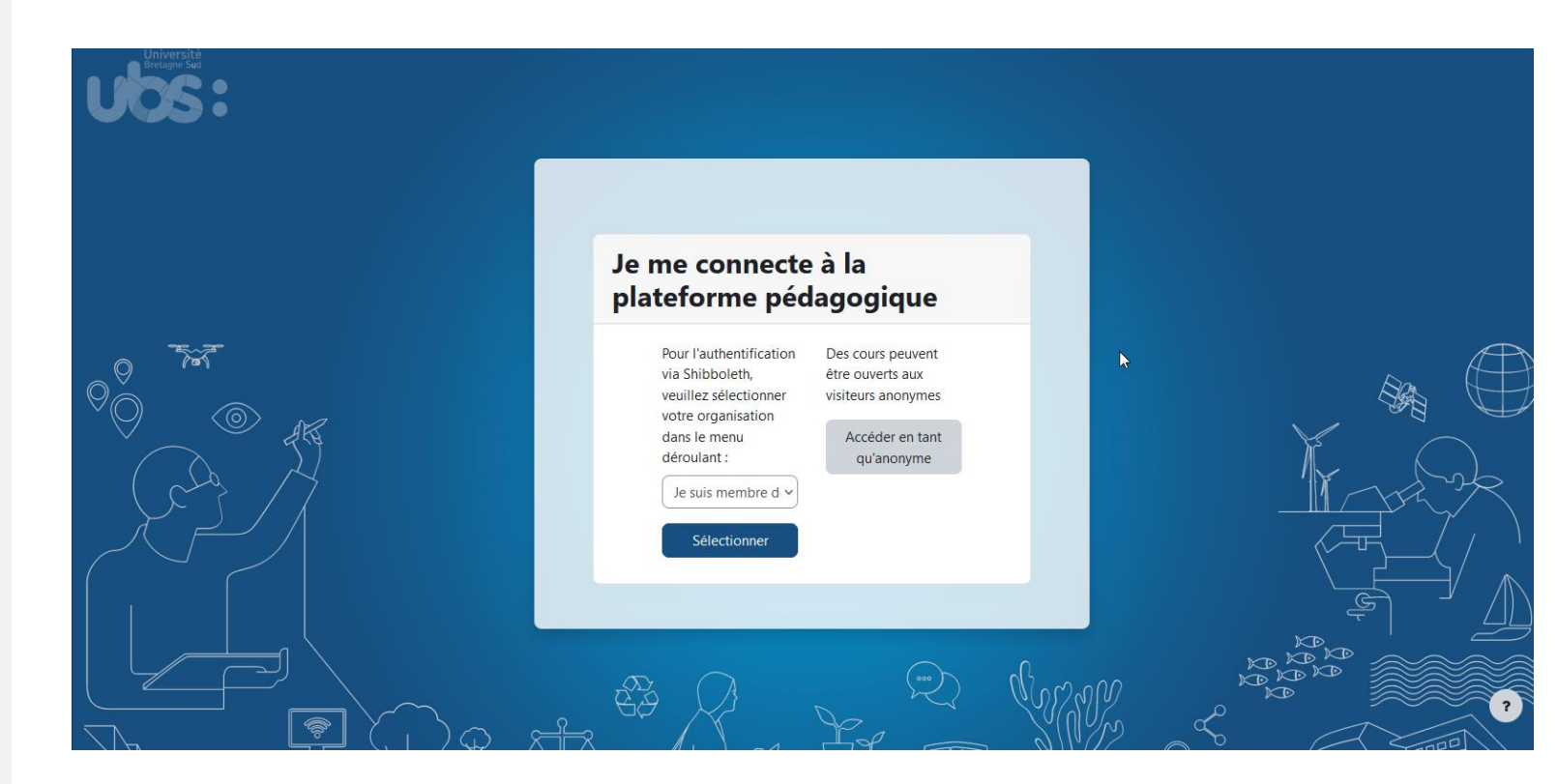

# Le menu principal

Le menu principal s'affiche dans l'en tête du site en haut à gauche de la plateforme. Vous disposez de trois onglets :

- « **Tableau de bord** » : point d'entrée de la plateforme, c'est ici que vous pouvez accéder à l'ensemble des espaces cours auxquels vous êtes inscrits.
- « Rechercher un espace » : pour parcourir l'arborescence des cours ou faire une recherche par intitulé. C'est à partir de là que vous pourrez vous inscrire à des espaces.
- « **Ouvrir un espace cours** » : c'est ici que chaque enseignant peut demander l'ouverture d'un espace cours dans la catégorie souhaitée.

La **gestion des langues** s'effectue désormais au niveau du menu de profil en haut à droite de la plateforme.

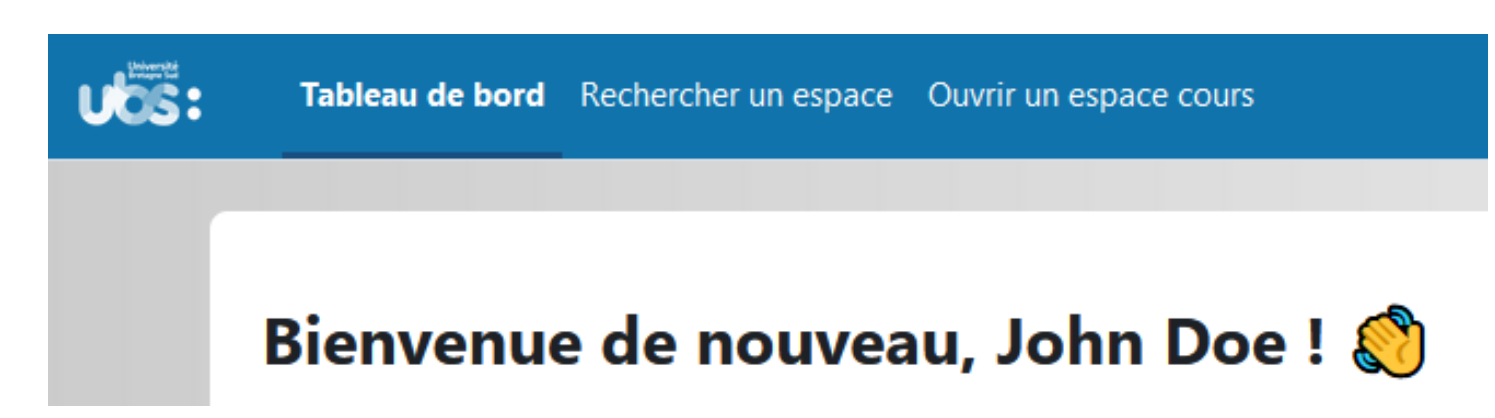

### Le tableau de bord

Le tableau de bord est le point d'entrée de la plateforme, c'est ici que vous pouvez **accéder à l'ensemble des espaces cours auxquels vous êtes inscrits**.

Un bloc avec les « **cours consultés récemment** » est désormais présent en haut de page pour un accès plus rapide. Le menu de droite repliable contient les blocs informatifs comme la chronologie (échéances à venir).

La « **vue d'ensemble des cours** » reste similaire avec toujours la possibilité de personnaliser l'affichage (mode Carte / Liste / Résumé), trier ou encore filtrer les cours affichés (favoris, retirés de l'affichage ...).

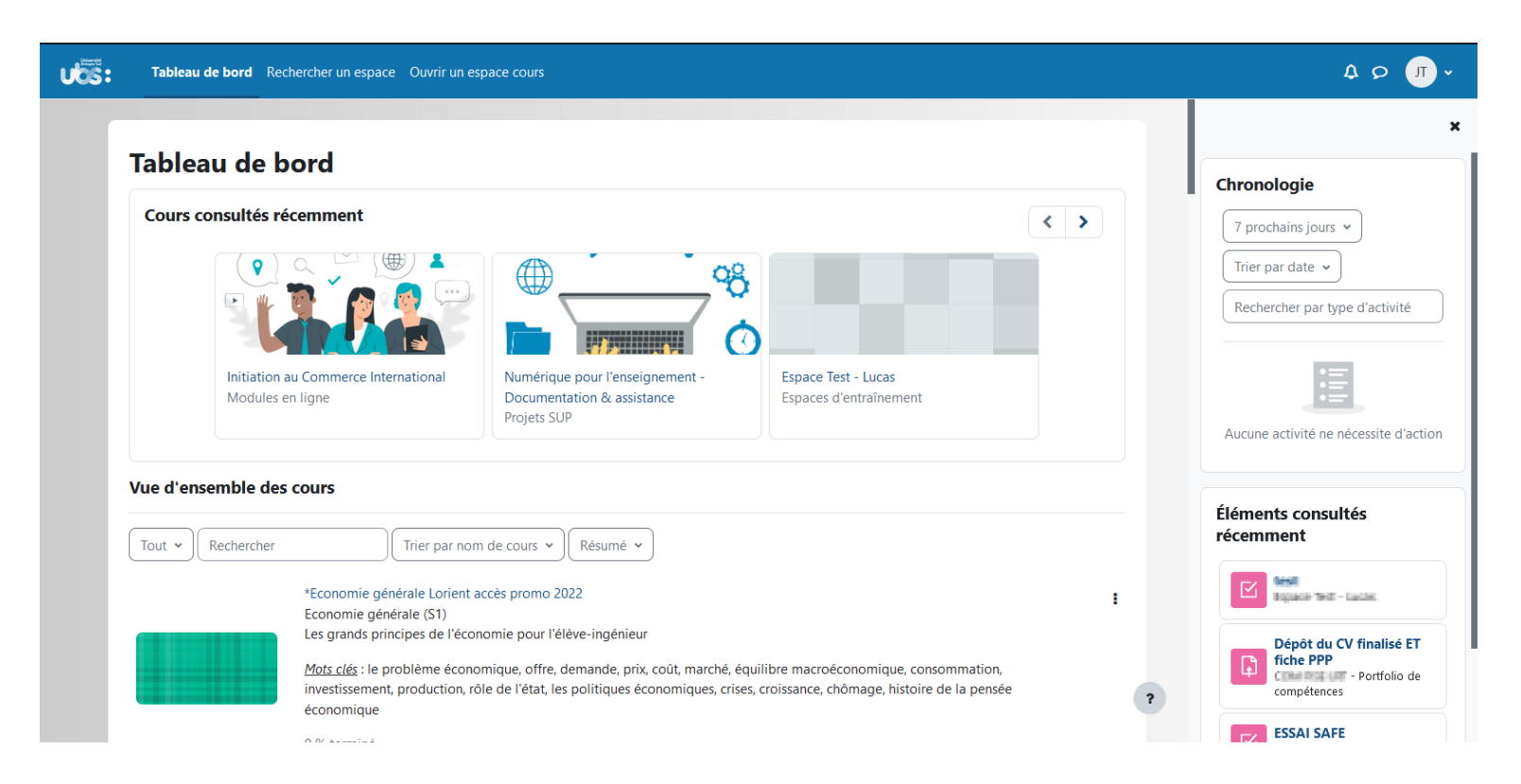

### La mise en page des cours

L'**espace central** regroupe l'*ensemble des activités & ressources*. Le **panneau de gauche** repliable présente l'*index automatique du cours* qui affiche une liste de toutes les sections et contenus. Le **panneau de droite** repliable affiche les *blocs du cours* ajoutés par l'enseignant.

Pour l'espace central, le mode d'affichage par défaut « **Thématique** » fonctionne désormais à partir de sections déroulantes. Pour dérouler, cliquer simplement sur le titre de section. Il est possible de tout ouvrir avec « Tout déplier » et inversement « Tout replier ».

L'ancien plugin « Sections déroulantes» très utilisé est ainsi désactivé : pour une transition progressive, il est toujours fonctionnel sur les espaces cours l'utilisant, mais il ne peut plus être paramétré sur de nouveaux.

Le **bouton • en bas de page** permet de remonter tout en haut sans avoir à scroller longuement.

Le mode « Vue en images » peut présenter des soucis d'affichage suite à la migration, il faudra éventuellement adapter les images.

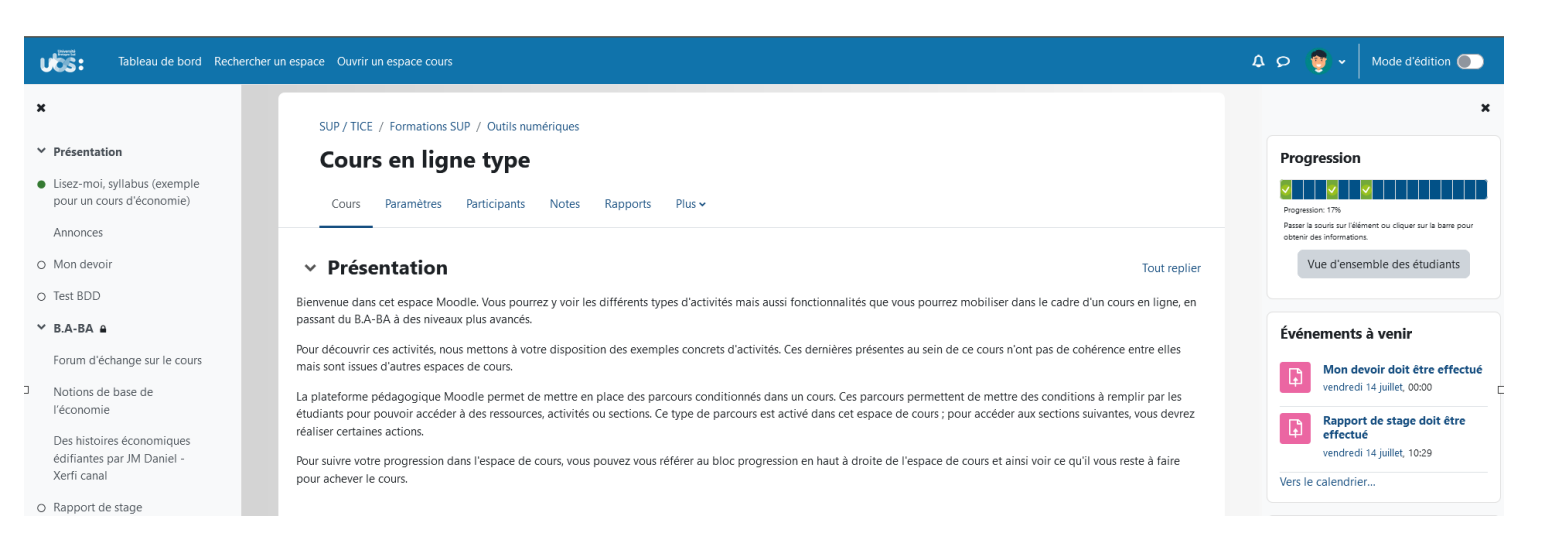

### L'index de cours

L'index de cours est le panneau à gauche de l'espace cours. Il affiche automatiquement les sections, activités et ressources de l'espace à la manière d'un sommaire. Cela est particulièrement utile sur un espace avec un nombre important de contenus.

En cliquant sur un des liens, vous accédez au contenu correspondant directement.

Lorsque vous parcourez le cours, l'index est synchronisé avec le déroulement pour simplifier la navigation.

Il est possible d'ouvrir / fermer le panneau à tout moment.

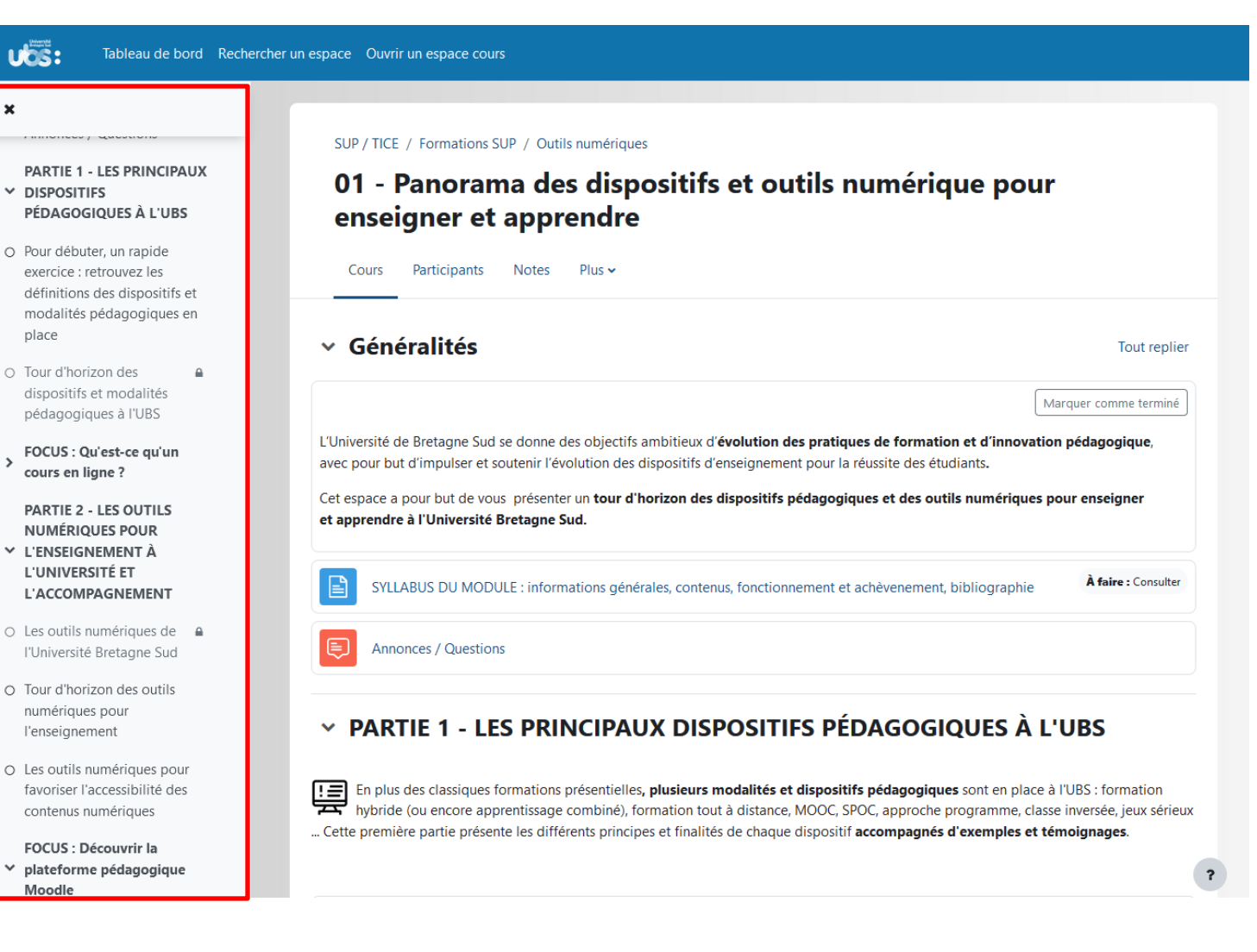

### Les blocs

**Chaque enseignant est libre de paramétrer les blocs** présents sur son espace cours à sa guise. Ils se localisent désormais dans un panneau repliable à droite de l'espace cours. Pour ce faire, activer le mode édition puis « *Ajouter un bloc* » dans ce panneau.

Il existe de <u>nombreux blocs</u> <u>disponibles</u> comme la barre de progression, les activités récentes, les évènements à venir, bloc HTML ...

Il est possible pour chacun de l'ouvrir ou le fermer en cliquant dessus (croix ou flèche déroulante tout en haut à droite).

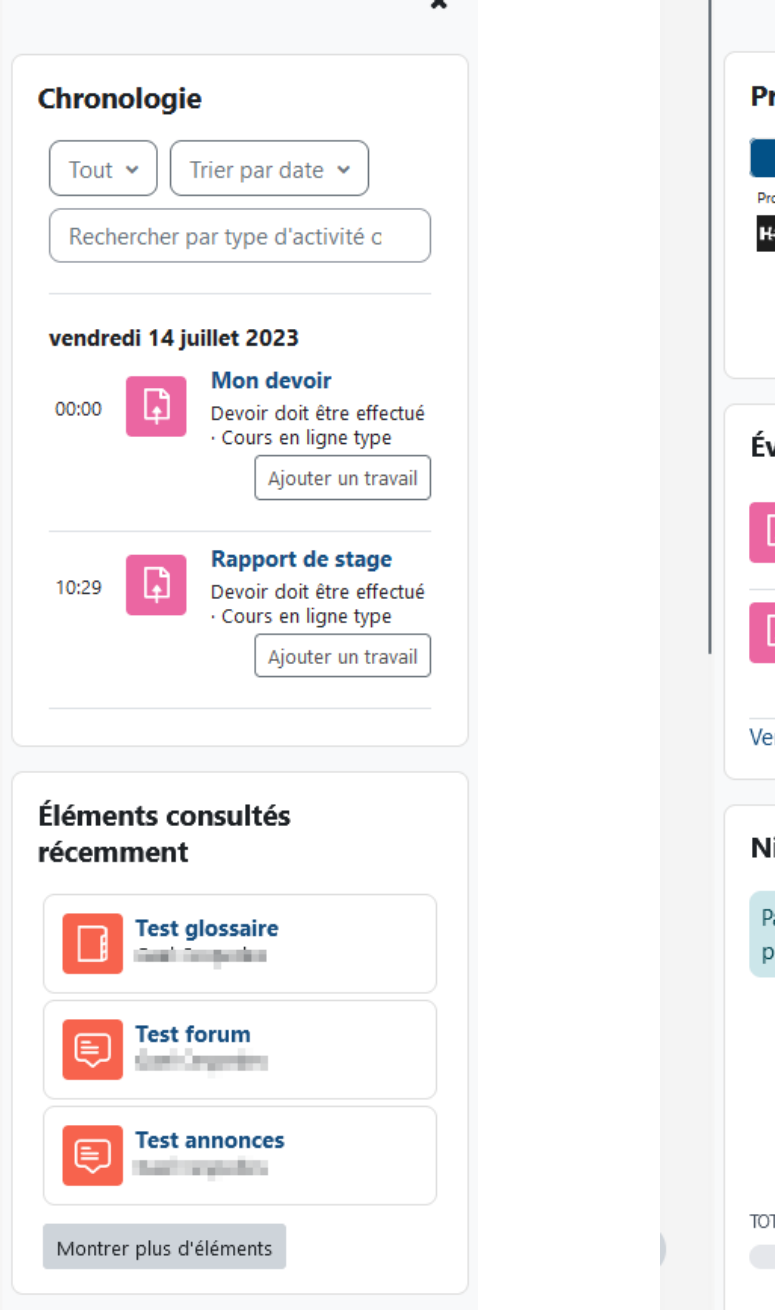

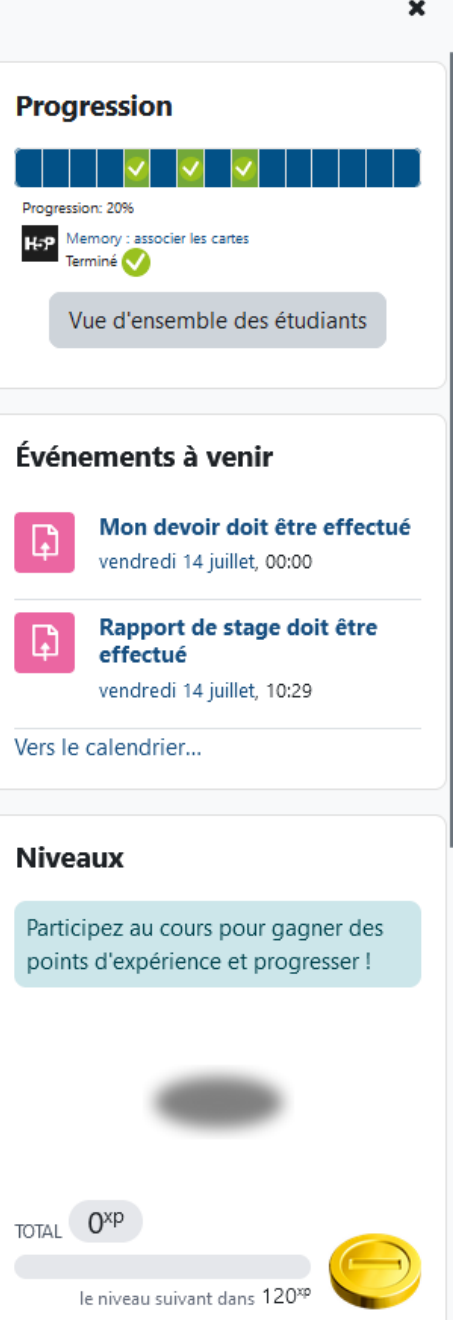

### La progression

Lorsque **l'achèvement d'activités** est activé sur l'espace cours, les conditions sont désormais affichées à droite de l'activité / ressource (1). Ces conditions d'achèvements peuvent répondre à différents critères : manuel, condition, note ...

Des **indicateurs** (2) sont présents dans l'index pour le suivi (cercle vert si contenu considéré comme achevé).

Cela permet à l'étudiant d'avoir un aperçu rapide de sa progression.

Si l'espace cours est conçu avec cet aspect de progression individualisée, il est recommandé également d'ajouter le <u>bloc « Progression »</u> (3) dans le menu de droite. Il permet à l'étudiant de voir son avancée, et à l'enseignant d'avoir une vue d'ensemble de la promotion.

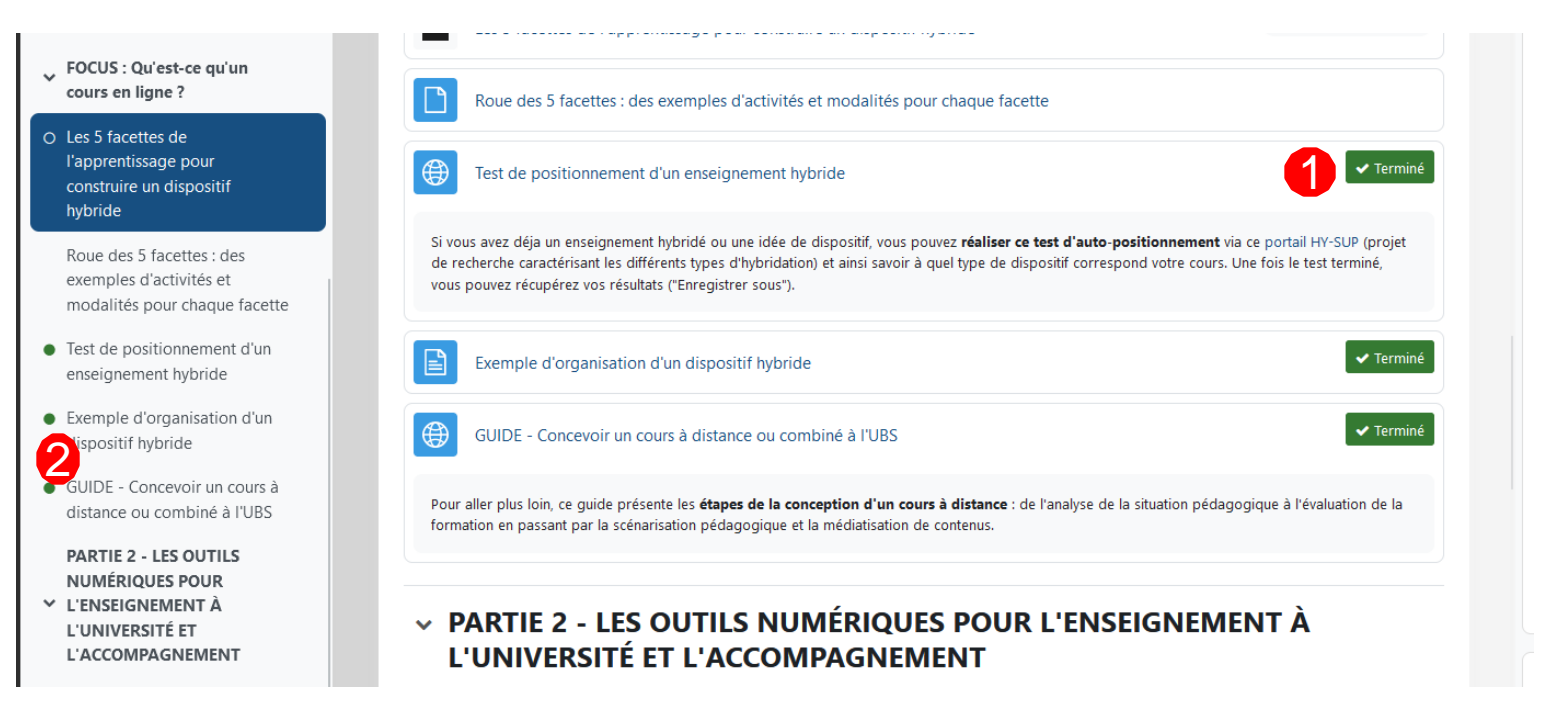

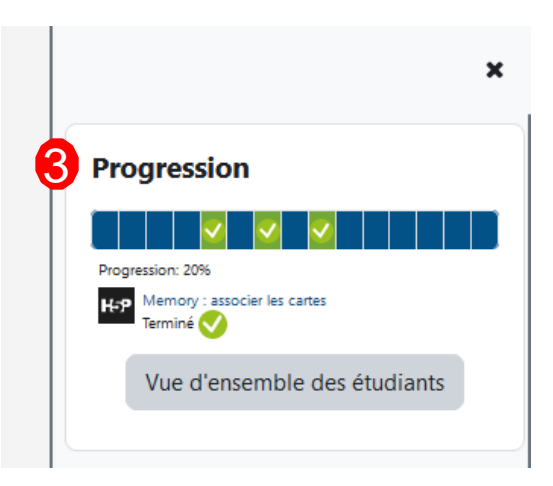

### Le support, visites guidées et éléments informatifs

Un bouton flottant « ? » est Lors de la première connexion Des présent à tout moment sur la utilisateur, les visites guidées plateforme.

T1 documentation, revoir les visites présentent la page d'accueil, la guidées et accéder au contact d'assistance.

sont automatiquement proposées permet de retrouver la à tout rôle utilisateur. Elles page de cours, le mode édition en rôle enseignant.

éléments informatifs complémentaires précisent sous le titre de l'espace quand un espace est en visibilité cachée, quand vous prenez le rôle étudiant ou bien encore quand vous êtes en mode anonyme.

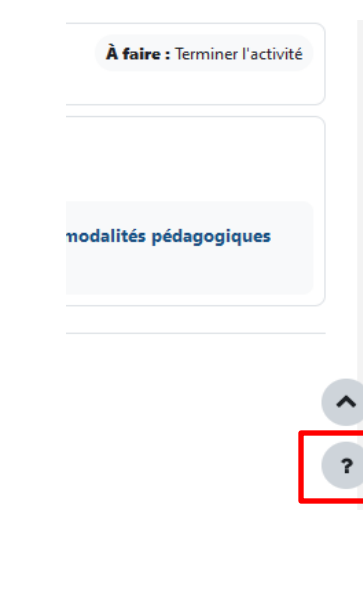

Pour tout autre merci de vous rer Progression MAINTENANT Pas terminé 🔀

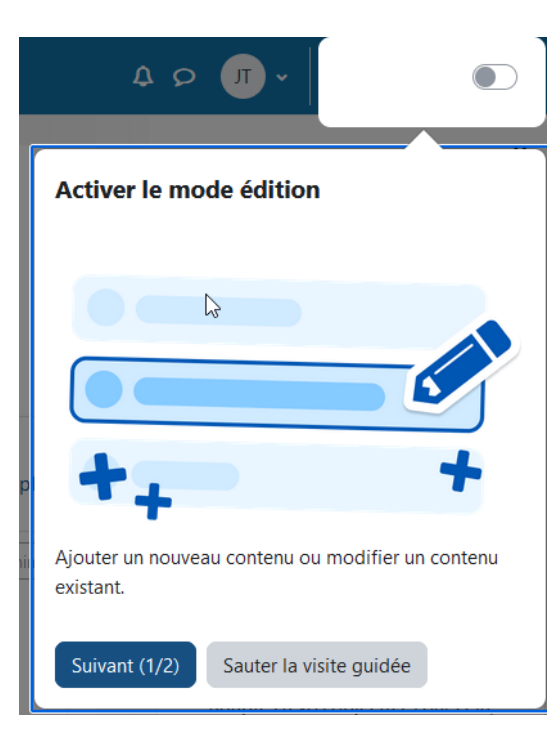

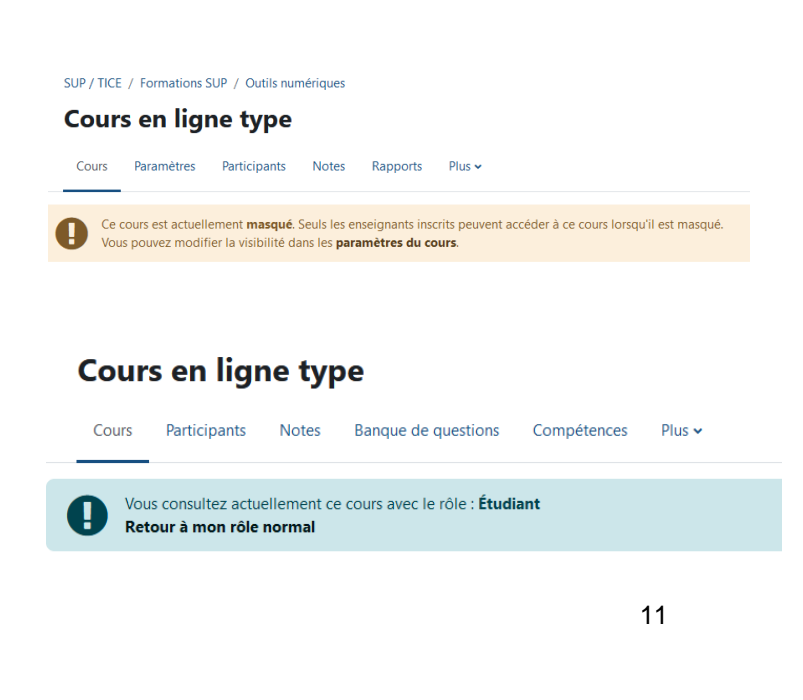

En plus d'un design responsive pour s'adapter à tout type d'appareil, toutes les fonctionnalités et améliorations UX sont disponibles dans la version <u>application de Moodle</u>.

L'espace de l'écran est optimisé pour se concentrer sur les contenus.

L'expérience utilisateur se veut plus intuitive et dynamique.

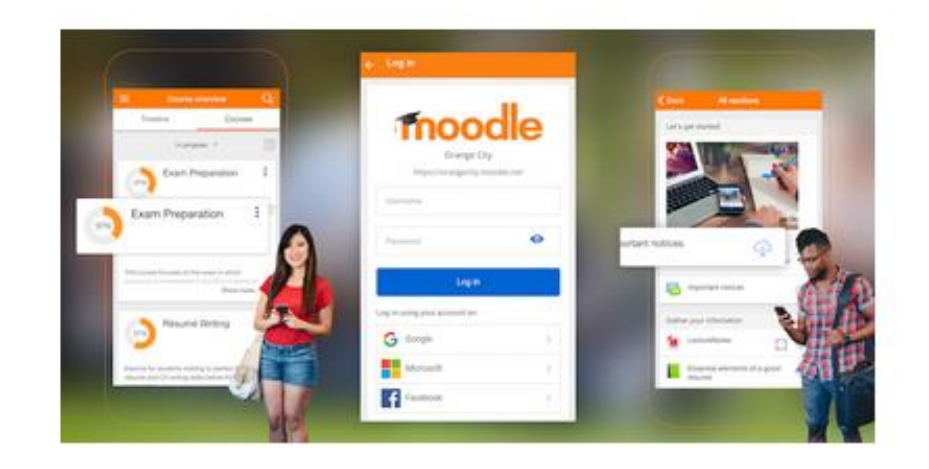

### L'administration de l'espace cours

En tant qu'enseignant, vous verrez désormais le bloc administration avec les outils de gestion de votre cours tout en haut de l'espace **sous forme de barre horizontale**.

Les « *Paramètres* » amènent toujours sur la page de paramétrage général du cours : nom, visibilité, format d'affichage ...

Le menu « *Utilisateurs* » devient « *Participants* », le menu « *configuration du carnet de notes* » devient « *Notes* ».

La « *banque de contenus* » permet la gestion d'éléments H5P.

La « *boite à outils d'accessibilité* » propose des suggestions d'améliorations à ce niveau sur les contenus de l'espace cours.

« *Réutilisation du cours* » comprends toutes les options de sauvegarde, restauration, importation, réinitialisation.

### SUP / TICE / Formations SUP / Outils numériques 2 **Cours en ligne type** Paramètres Participants Notes Rapports Plus 🗸 Cours Banque de questions Banque de contenus Achèvement de cours the second state of the second state of the se Badges dans in such in the second of light of persent its field in the Filtres How allowants are anticipite representations it outer alignetition day water Me désinscrire de Cours en ligne type tribut has the utility price, while under their sufficiency thanking charges the Fichiers du cours (obsolète) 14 side have addressing the site growthin writes to give sites Publiés comme outils LTI des caldidate a rengel per las findente pour pouron ercedor à desresult in any such as a subject to realize a subject of the second Boîte à outils d'accessibilité Réutilisation de cours Commentations Propriet in States your provements na la prese parte de la presente de la presente de la presente de la presente de la presente de la presente de

Le **mode édition** disponible pour les rôles enseignants s'active désormais tout en haut à droite sur le mode bouton on / off.

Il est à activer dès que vous souhaitez éditer un de vos espaces cours pour ajouter / modifier / supprimer :

- des sections;
- des activités et ressources;
- des blocs.

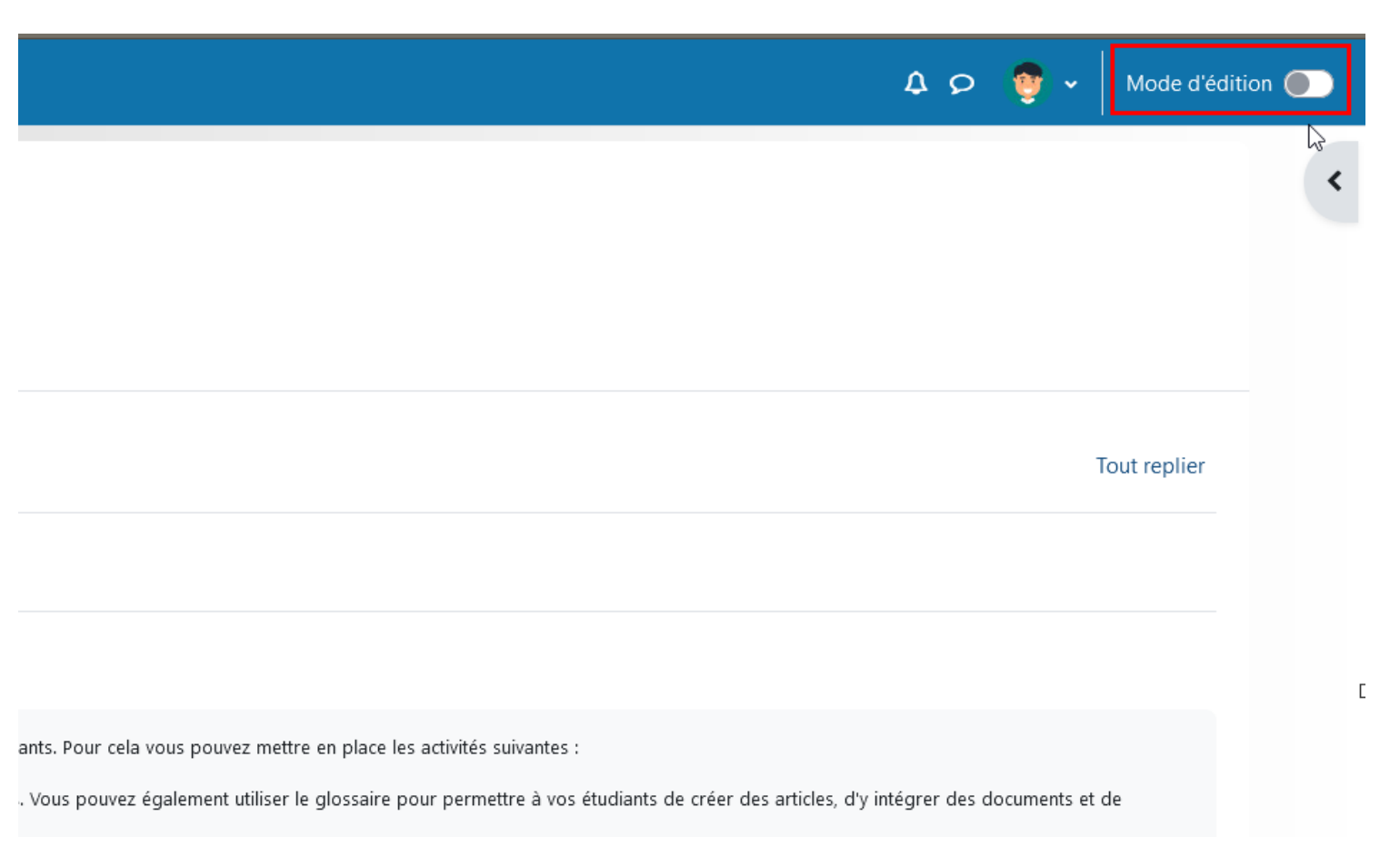

### Le nouveau sélecteur d'activités et ressources

L'espace central du cours regroupe l'ensemble des activités & ressources. Pour ajouter un contenu, après avoir activé le mode édition, choisir « Ajouter une activité ou ressource » au niveau de la section de cours adaptée.

Les icônes des activités & ressources natives sont désormais à codes couleurs :

- en rouge pour la communication; ٠
- en vert pour la collaboration; ٠
- en rose pour l'évaluation; ٠
- en bleu pour les ressources. ٠

Pour retrouver plus simplement ses activités / ressources préférentielles il est possible de les ajouter en favoris avec l'étoile sous chaque intitulé. Un onglet « Favoris » vous permettra ensuite d'avoir ce listing pour un accès plus rapide.

L'élément « Étiquette » permettant d'ajouter des contenus sur la page d'accueil du cours s'appelle désormais « Zone texte et média».

### Ajouter une activité ou ressource Rechercher Tout Activités Ressources Recommandés Ģ Ŕ -22 H-P Base de Choix de Contenu Atelier données Chat Groupe interactif Devoir ☆ **0** ☆ **0** ☆ 0 ☆ **0** ☆ **0** ☆ 0 ٩Q $\square$ Dossier Feedback Fichier Forum Glossaire Hot Potatoes ☆ **A** ☆ **6** ☆ **0** ☆ **A** ☆ O 1 A Ľ ີ່ຜູ දියු Liste des tâches Journal Lecon Livre Outil externe Page ☆ **0** ☆ **0** ☆ **0** ☆ **0** ☆ **0** ☆ 0 2 Ð **5**-1 31 ٢ đi Paquetage Ressource SCORM Présence Ouestionnaire Nudgis Rendez-vous Réunion Teams ☆ 0 ☆ **0** ☆ **0** ☆ **0** ☆ **0** ☆ **0** Sport P ÷. $\mathbf{\mathbb{Z}}$ w Temps de Sondage connexion Test URL Wiki Woodap ☆ **0** ☆ **0** ☆ **0** ☆ **0** ☆ **0** ☆ **0** îτî Zone texte et média ☆ **0**

×

Il est possible de **déplacer des sections complètes** (avec leurs contenus) : cliquer et maintenir la section puis la faire glisser vers l'emplacement souhaité.

Cela est également possible depuis l'index du cours, ou depuis l'espace central vers l'index et inversement.

Pour faciliter le glisser/déposer, il est recommandé de d'abord replier la section.

Il est également possible de la déplacer avec les trois points à droite puis « Déplacer » et sélectionner le nouvel emplacement.

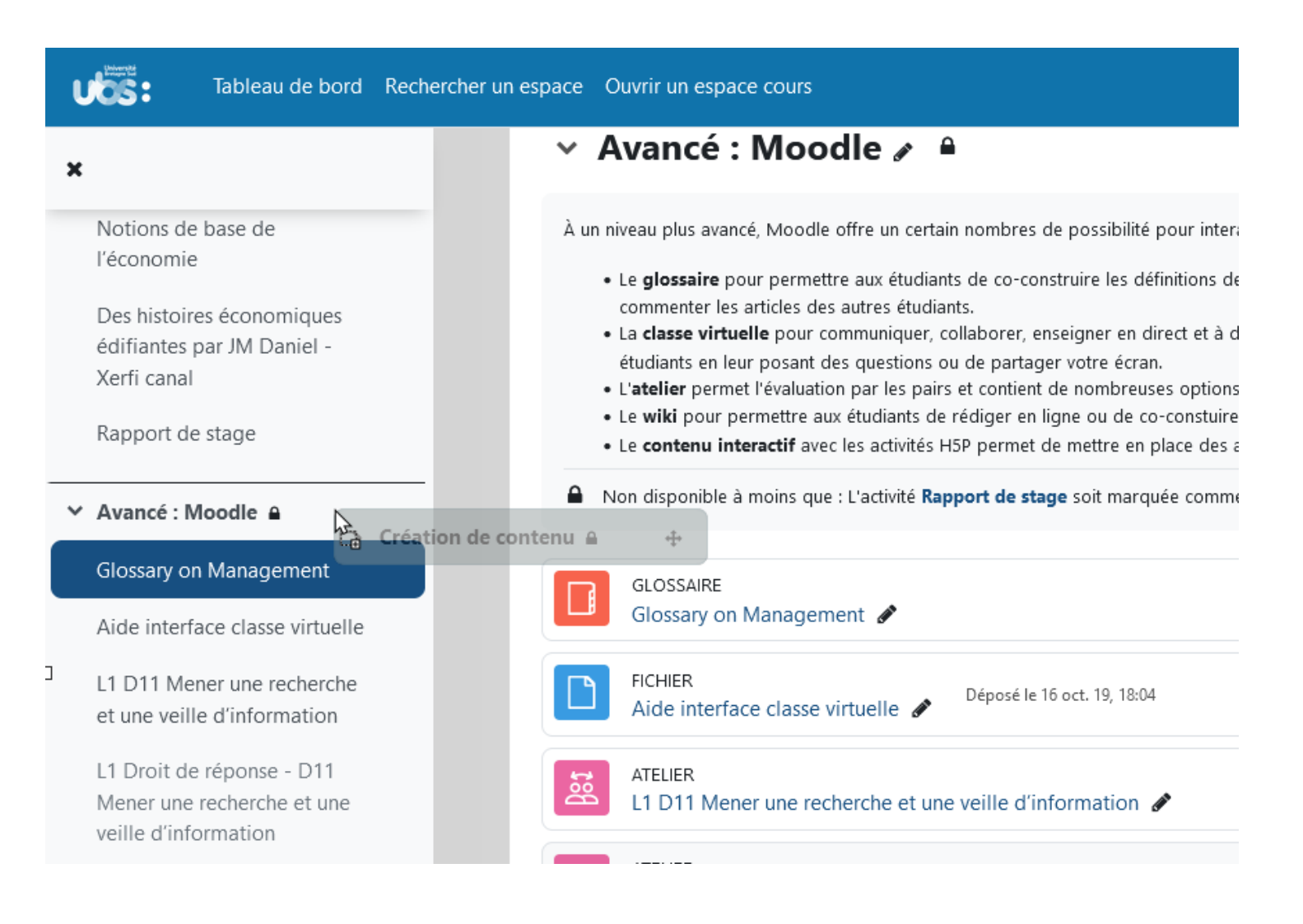

### Déplacer les activités / ressources

Toujours après avoir activé le mode édition, toutes les activités et ressources de l'espace cours peuvent être déplacées de la même manière qu'une section : glisser / déposer l'élément vers la localisation souhaitée.

Cela peut se faire au niveau de l'espace central, de l'espace central vers l'index ou directement dans l'index.

Il est également possible de déplacer les contenus avec les trois points à droite puis « Déplacer » et sélectionner le nouvel emplacement.

| SL         | JP / TICE / Formations SUP / Outils numériques                                                                                                    |
|------------|----------------------------------------------------------------------------------------------------|
| C          | Cours en ligne type                                                                                                    |
| _          | Cours Paramètres Participants Notes Rapports Plus 🗸                                                                                                    |
| > F        | Présentation 🖉                                                                                                    |
| > F        |                                                                                                    |
|            | Glossary on Management 🖉                                                                                                    |
| <b>~ ₽</b> | Avancé : Moodle 🖌 🔒                                                                                                    |
| A un n     | Le glossaire pour permettre aux étudiants de co-construire les définitions de l'espace de cours. Vous pouvez également utiliser le glossaire pour permettre à vos étudiants de créer des a<br>commenter les articles des autres étudiants.                                                                                                    |
| •          | La classe virtuelle pour communiquer, collaborer, enseigner en direct et à distance avec vos étudiants. Cet espace numérique de travail permet d'utiliser un micro et webcam, de présent<br>étudiants en leur posant des questions ou de partager votre écran.<br>L'atelier permet l'évaluation par les pairs et contient de nombreuses options permettant des scénarios pédagogiques complexes. |
| :          | Le wiki pour permettre aux étudiants de rédiger en ligne ou de co-constuire un texte, dans le cadre d'un journal par exemple ou un document collaboratif.<br>Le contenu interactif avec les activités H5P permet de mettre en place des activités glissé deposé d'images, d'appariement d'images, memory, d'image cliquable ou des vidéos interactiv                                             |
|            | Jon disponible à moins que : L'activité Rapport de stage soit marquée comme achevée                                                                                                    |
| _          |                                                                                                    |

# Des outils pour améliorer l'accessibilité

- La plateforme atteint **la** conformité d'accessibilité <u>WCAG 2.1 AA</u>.
- L'éditeur de base « Atto » de Moodle offre deux options : les <u>boutons « Vérificateur</u> <u>d'accessibilité » et « Aide pour</u> <u>lecteur d'écran »</u> apparaissent sur la première ligne.
- La <u>boite à outil d'accessibilité</u> qui permet d'évaluer l'accessibilité de son espace cours en fournissant des rapports identifiants les améliorations possibles et des liens directs pour les corriger.

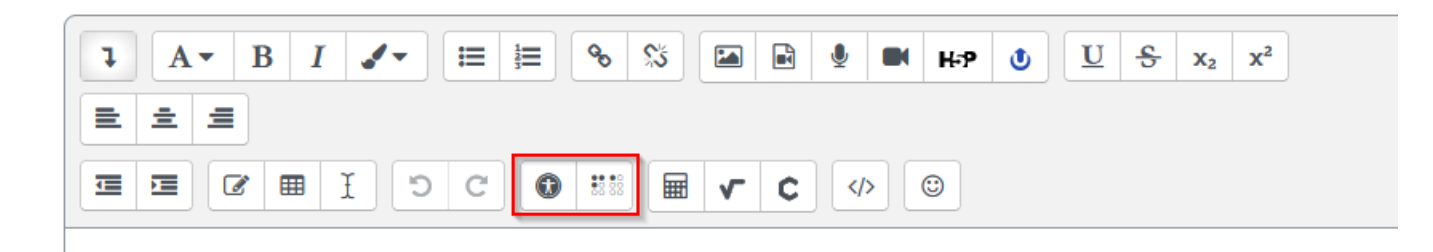

### Boîte à outils d'accessibilité

| Cours Paramètres                                  | Participants      | Notes Rapports   | Plus 🗸             |                         |               |
|---------------------------------------------------|-------------------|------------------|--------------------|-------------------------|---------------|
| Liste d'erreurs Résult                            | tats par activité | Types de contenu | Rapport résumé Ava | incé                    |               |
| Cours Limoges                                     |                   |                  |                    | 🖨 Téléc                 | harger en PDF |
| a Total des<br>activités : 37                     | ⊮ Réı             | ıssis : 28       | ⊛ Échoués : 9      |                         |               |
| Erreurs les plus fréquentes Activités             |                   |                  | ec erreurs         | Erreurs de vérificat    | tion          |
| Vérification                                      | Nombre            | Activité         | Nombre             | Groupe de vérifications | Nombre        |
| Les éléments en italique                          | 9                 | Page             | 14                 | Image                   | 0             |
| utilisés ; il faut utiliser<br>« em » à la place. |                   | Livre            | 14                 | Mise en page            | 3             |
| Le texte du lien doit être                        | 4                 |                  |                    | Lien                    | 8 ?           |
| descriptif et fournir un                          |                   |                  | Source :           | N A 4 -1:-              | ^             |

Source : https://docs.moodle.org/4x/fr/Bd%C3%AEte\_%C3%A0\_outis\_d%27accessibilit%C3%A 18 9

# Un système de notification lors d'ajout de contenus

Il est désormais possible de notifier les participants lorsque vous mettez à jour ou déposez un contenu sur votre espaces cours.

Pour ce faire, il faudra cocher en bas de l'écran des paramètres de l'activité ou de la ressource le bouton « *Envoyer une notification de modification de contenu*».

Exemple : si vous activez cette fonctionnalité sur une ressource « Dossier », les participants recevront automatiquement une notification à chaque ajout. > Apparence
 > Réglages courants
 > Restriction d'accès
 > Achèvement d'activité

 Invoyer une notification de modification de contenu ()
 Cocher la case pour envoyer aux participants au cours une notification lors de chaque création ou modification de ressource ou d'activité. La notification ne sera envoyée qu'aux utilisateurs ayant accès à l'activité ou à la ressource.

Enregistrer et revenir au cours

Enregistrer et afficher

# Activité Test : une nouvelle banque de questions

Choisir une catégorie

**Banque de questions** 

### Commentaire et utilisation

Il est possible d'annoter ses questions en cliquant sur le chiffre dans la colonne « Commentaire » de la question.

La colonne « Utilisation » permet de voir dans combien de Tests est utilisée la question, en cliquant dessus on voit ensuite le détail des Tests.

### Indications sur les questions

« *Nécessite vérification* » : donne une indication si la question doit être révisée en fonction des statistiques. Il s'agit d'indications, ce n'est pas infaillible.

« Indice de facilité » : le pourcentage de participants ayant répondus correctement à la question.

« *Efficience discriminative* » : lien entre une question et le score 11 1 . . . .

|                                                                                                    | Aucun filtre de tag appli                                                                                                    | qué                                                                                                    |                                      | •                                                     | de Tense<br>ayant ob<br>que ceux | tenu un sco<br>obtenant u | st. Sur<br>ore éleve<br>n score | une bonn<br>é à la ques<br>élevé à l'ei | e question<br>tion doive<br>nsemble d | n, les pa<br>ent être l<br>u test. | es mêmes                                                                 |
|----------------------------------------------------------------------------------------------------|----------------------------------------------------------------------------------------------------|----------------------------------------------------------------------------------------------------|--------------------------------------|-------------------------------------------------------|----------------------------------|---------------------------|---------------------------------|-----------------------------------------|---------------------------------------|------------------------------------|--------------------------------------------------------------------------|
| <b>Statut de la question</b><br>Possibilité de définir une question<br>en mode « Prête » ou « Brouillon ».                                 | Filtrer par tags<br>Montrer le texte de la que<br>Options de recherche -<br>Montrer aussi les ques<br>Montrer aussi les ancie<br>Créer une question<br>T Question | <ul> <li>estion dans la liste</li> <li>tions des sous-ca</li> <li>ennes questions</li> <li>Actions</li> </ul> | e des questions ?<br>atégories       | Oui, texte seulemen<br>rsion Créée par                | t ÷<br>Commentaires              | Nécessite                 | Indice de                       | Efficience                              | Utilisation                           | Dernière                           | Modifiée                                                                 |
| Version des questions<br>Le menu « Historique » permet de<br>voir l'historique des versions. Il est à<br>retrouver également dans les quiz | Numéro<br>d'identification<br>□<br>□ := flat002 ✔<br>The 3rd floor flat When t                                                                                    | Modifier 🗸 🤇                                                                                                  | Prête   v1 lift, the two men ar      | Nom de<br>famille / Date<br>1 novembre<br>2021, 18:06 | 0                                | enication ?               | <ul><li>N/A</li></ul>           | <ul> <li>N/A</li> </ul>                 | 4                                     | mardi 9<br>novembre<br>2021, 16:54 | par<br>Prénom / Nom<br>de famille /<br>Date<br>1 novembre<br>2021, 18:06 |
| utilisant la question.                                                                                                    | □ := flat004 🖋                                                                                                    | Modifier 🗸                                                                                                    | Prête 🗢 v1                           | 1 novembre<br>2021, 18:11                             | 0                                | -                         | N/A                             | N/A                                     | 4                                     | mardi 9<br>novembre<br>2021, 16:54 | 1 novembre<br>2021, 18:11                                                |
|                                                                                                    | □ := flat009 🖋<br>The 3rd Floor Flat What a                                                                                                    | Modifier 🗸 🗌                                                                                                  | Prête 🗢 v1<br>s that Poirot takes fr | 1 novembre<br>2021, 18:15<br>om the murderer's p      | 0<br>pocket?                     | -                         | N/A                             | N/A                                     | 4                                     | mardi 9<br>novembre<br>2021, 16:54 | 1 novembre<br>2021, 18:15                                                |

# Activité Devoir : instructions, limite de temps

### • Instruction de l'activité

Cette nouvelle zone permet de communiquer les informations détaillées des consignes du devoir à rendre.

Contrairement à la zone « Description », elle est affichée sur la page de remise et n'est visible qu'à partir du moment où les étudiants commencent à travailler sur le devoir.

• Limite de temps

Il est désormais possible de donner un temps spécifique pour terminer son travail.

Les étudiants verront la durée limite et seront notifiés de nouveau au lancement du test du début du chronométrage.

Un chronomètre est affiché dans le bloc droit pour pouvoir gérer son temps.

| Cours en ligne type / Pres                   | ntation / Mon devoir / Modifier le travail |                                        |               |
|----------------------------------------------|--------------------------------------------|----------------------------------------|---------------|
| 🖪 Mon deve                                   | ir                                         |                                        | Temps restant |
|                                              |                                            |                                        | 01:59:42      |
| Devoir Paramètres                            | Évaluation avancée Plus 🗸                  |                                        |               |
|                                              |                                            |                                        |               |
| Marquer comme terminé                        |                                            |                                        |               |
| <b>uvert le :</b> mardi 27 juin 202          | 3, 00:00                                   |                                        |               |
| remettre : vendredi 14 jui                   | et 2023, 00:00                             | 6                                      |               |
|                                              |                                            |                                        |               |
| Ajouter un tra                               | vail Taille maximale des fichiers : Illin  | ité ; nombre maximal de fichiers : 20  |               |
| <b>Ajouter un tra</b><br>Remises de fichiers | Taille maximale des fichiers : Illin       | ité ; nombre maximal de fichiers : 20  |               |
| Ajouter un tra                               | Taille maximale des fichiers : Illin       | iité ; nombre maximal de fichiers : 20 |               |

L'activité Base de données a été retravaillée et propose désormais des **préréglages**, **modèles personnalisables** en fonction de vos besoins lors de la création d'activité.

Il est maintenant possible par exemple de collecter différentes images au sein d'une activité BDD.

Le design général a également été amélioré. \*

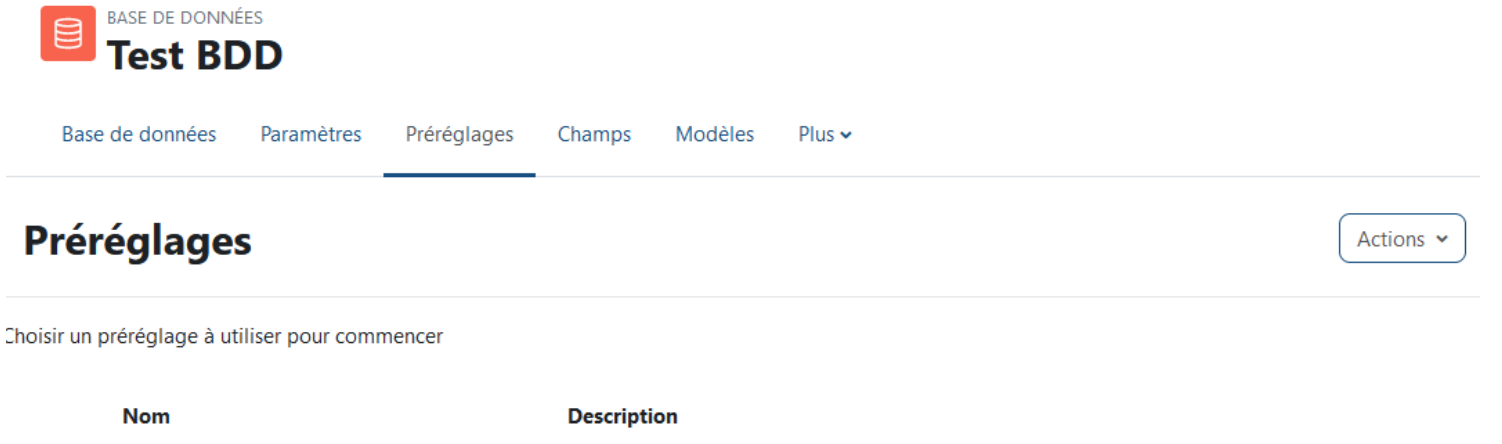

| 0 | Galerie d'images | Utiliser ce préréglage pour collecter des images.                                                                                                    |
|---|------------------|----------------------------------------------------------------------------------------------------|
| 0 | Journal          | Utiliser ce préréglage pour tenir un journal ou prendre des notes (réflexions, projet de recherche).                                                                                                    |
| 0 | Propositions     | Utiliser ce préréglage pour collecter des propositions de thèmes de recherche, de projets, etc. Un des champs permet de suivre le statut de la proposition : approuvée, déclinée, à réviser ou en attente. |
| 0 | Ressources       | Utiliser ce préréglage pour collecter des ressources : liens web, recensions de livres, etc. dans un tableau, avec des liens vers une vue détaillée.                                                       |

### Une nouvelle condition d'achèvement

Désormais les activités Devoirs et toutes les activités notées peuvent avoir une condition d'achèvement avec une note minimale de passage.

La note est à paramétrer dans l'onglet « *Note > Note pour passer*».

| Catégorie de note                                       |       | Sans catégorie 🗢                                                                  |  |  |  |  |  |
|---------------------------------------------------------|-------|-----------------------------------------------------------------------------------|--|--|--|--|--|
| Note pour passer                                        |       | 10,00                                                                             |  |  |  |  |  |
| Remises anonymes                                        | 0     | Non 🗢                                                                             |  |  |  |  |  |
| Cacher l'identité des évaluateurs<br>pour les étudiants | 0     | Non 🗢                                                                             |  |  |  |  |  |
| Utiliser les flux d'évaluation                          | 0     | Non 🗢                                                                             |  |  |  |  |  |
| > Réglages courants                                     |       |                                                                                   |  |  |  |  |  |
| > Restriction d'accès                                   | s     |                                                                                   |  |  |  |  |  |
| <ul> <li>Achèvement d'act</li> </ul>                    | ivite | é                                                                                 |  |  |  |  |  |
| Suivi d'achèvement                                      | 0     | Afficher l'activité comme terminée dès que les conditions sont remplies 🗘         |  |  |  |  |  |
| Affichage requis                                        |       | L'étudiant doit afficher cette activité pour achever l'activité                   |  |  |  |  |  |
| Note requise                                            |       | L'étudiant doit recevoir une note pour achever cette activité ?                   |  |  |  |  |  |
|                                                         |       | L'étudiant doit obtenir une note minimale de réussite pour achever cette activité |  |  |  |  |  |
|                                                         |       | L'étudiant doit remettre quelque chose                                            |  |  |  |  |  |
| Achèvement attendu le                                   | 0     | 27                                                                                |  |  |  |  |  |

# Un nouvel éditeur disponible : TinyMCE

L'éditeur par défaut de la plateforme est l'**éditeur Atto**.

Certains composants sont complexes à maintenir, ainsi un nouvel éditeur est amené à le remplacer au fil des prochaines versions.

Ce nouvel éditeur « **TinyMCE 6** » offre une barre différente avec plus d'options de mise en forme et une meilleure gestion des médias.

Actuellement, l'éditeur Atto reste par défaut sur la plateforme mais libre à chacun d'utiliser ou tester ce nouvel éditeur en l'activant depuis le menu de profil tout en haut à droite puis *Préférences* > *Préférences de l'éditeur* > *Éditeur TinyMCE*.

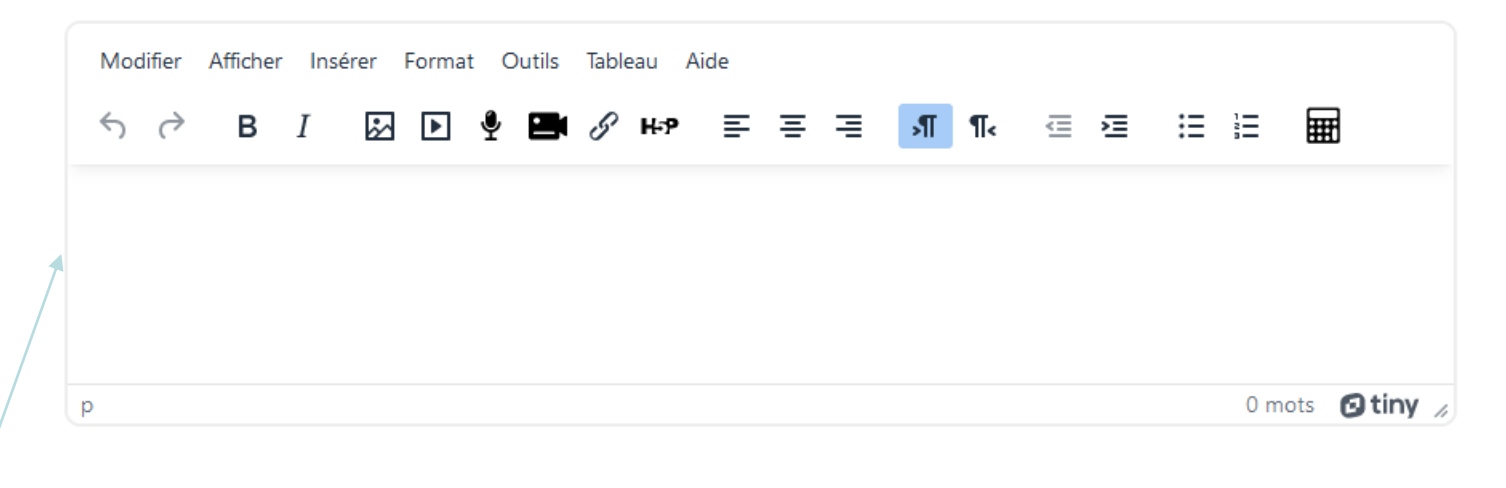

### Préférences de l'éditeur

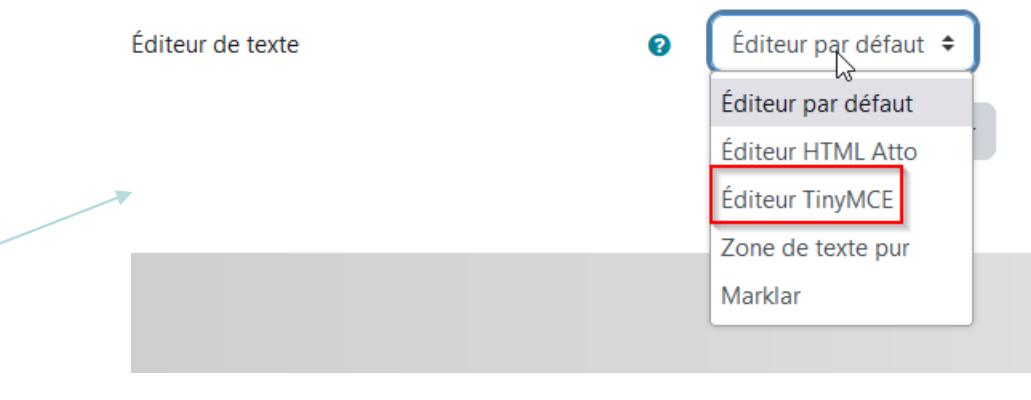

est

T1

Apparence

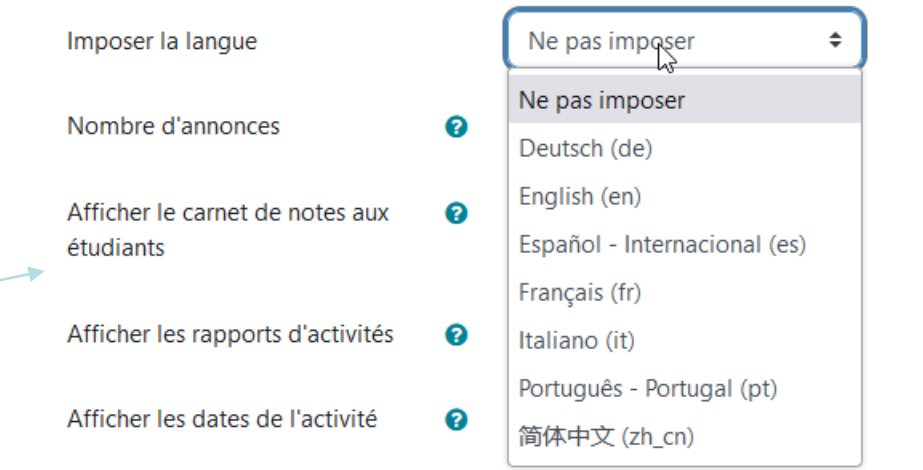

- dans un cours
- uniquement dans une activité.

désormais

le menu des paramètres:

d'imposer une langue depuis

possible

La gestion des langues a un niveau individuel s'effectue désormais au niveau du menu de profil en haut à droite de la plateforme.

Restrictions supplém Ne pas imposer Itatives Deutsch (de) Feedback global Ø English (en) Español - Internacional (es) Réglages courants Français (fr) Disponibilité 0 Italiano (it) Português - Portugal (pt) Numéro d'identification 0 简体中文 (zh\_cn) Ne pas imposer 🗟 Imposer la langue Aucun groupe 🗧 🗢 Mode de groupe

Site web www.sup-ubs.fr

Contact sup@univ-ubs.fr

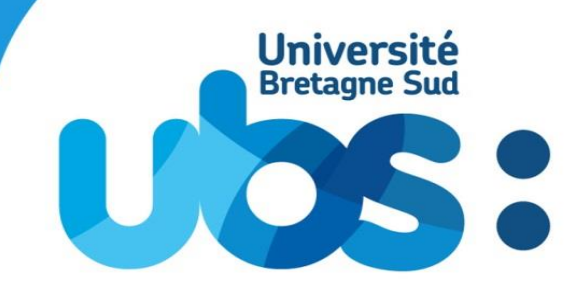

www.univ-ubs.fr